Instrukcja do Internetowej Rekrutacji Kandydatów do Szkoły Doktorskiej SGGW w Warszawie

- 1. Należy utworzyć konto w IRK.
- 2. Wymagane jest uzupełnienie danych w zakładkach "Moje konto" Formularze osobowe.

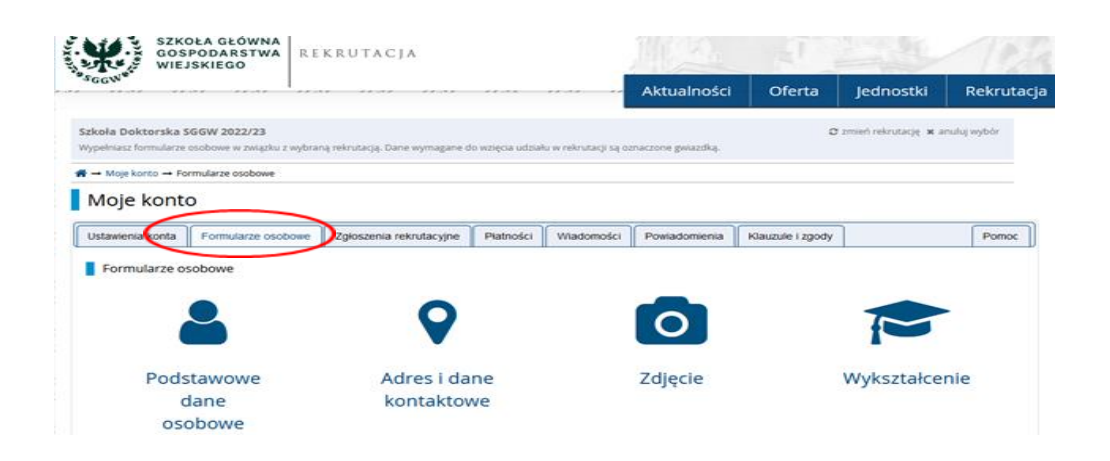

3. Po uzupełnieniu danych w zakładce "Moje konto" pojawi się możliwość zapisu w wybranej dyscyplinie w zakładce "Zgłoszenie rekrutacyjne" (w przypadku braku kompletności danych - proszę stosować się do pojawiających komunikatów).

| 1816                    | SZKOŁA GŁÓWNA<br>GOSPODARSTWA<br>WIEJSKIEGO      | REKRUTACJA              |           |            |               |                  |           |            |
|-------------------------|--------------------------------------------------|-------------------------|-----------|------------|---------------|------------------|-----------|------------|
| -SGGW                   | //.*/ //.*/                                      |                         | // .×/    |            | Aktualności   | Oferta           | Jednostki | Rekrutacja |
| Moje kont<br>Moje k     | to → Zgłoszenia rekrutacyjne<br>CONTO            |                         |           |            |               |                  |           |            |
| Ustawienia H            | conta Formularze osob                            | Zgłoszenia rekrutacyjne | Płatrości | Wiadomości | Powiadomienia | Klauzule i zgody |           | Pomoc      |
| Zgłosze<br>Brak zgłosze | nia rekrutacyjne<br>ň rekrutatyjnych. Przejdž do | o oferty.               |           |            |               |                  |           |            |

- 4. Należy wybrać z oferty dziedzinę oraz dyscyplinę, w której kandydujemy.
- 5. Należy dokonać zapisu "Zapisz się" oraz postępować zgodnie z komunikatami.

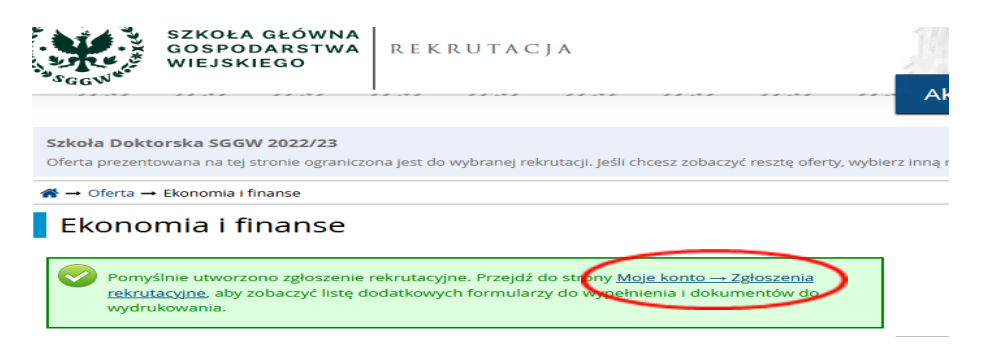

6. Należy dołączyć wymagane dokumenty rekrutacyjne "Szkoła Doktorska SGGW – Dokumenty rekrutacyjne".

| WIEJSKIEGO                                                                                                    | KRUTACJA                                                                                                    |                                                                            |                                                   |                                   | and the second second se | 123                  |
|----------------------------------------------------------------------------------------------------|----------------------------------------------------------------------------------------------------|----------------------------------------------------------------------------|---------------------------------------------------|-----------------------------------|----------------------------------------------------------------------------------------------------|----------------------|
|                                                                                                    |                                                                                                    |                                                                            | Aktualności                                       | Oferta                            | Jednostki                                                                                                    | Rekrutac             |
| Moje konto → Zgłoszenia rekrutacyjne                                                                                                    |                                                                                                    |                                                                            |                                                   |                                   |                                                                                                    |                      |
| oje konto                                                                                                    |                                                                                                    |                                                                            |                                                   |                                   |                                                                                                    |                      |
| awienia konta Formularze osobowe                                                                                                    | Zgłoszenia rekrutacyjne                                                                                                | Płatności Wiadomośc                                                        | Powiadomienia                                     | Klauzule i zgody                  | ]                                                                                                    | Pomoc                |
| Zgłoszenia rekrutacyjne<br>[REK_2022_23Z_SZDR] <b>SZKOła</b>                                                                                                    | Doktorska SGGW :                                                                                                    | 2022/23                                                                    |                                                   | Re                                | (Ot<br>ekrutacja na semestr zimo                                                                                                    | warta)<br>wy 2022/23 |
| zgłoszenia rekrutacyjne<br>[REK_2022_23Z_SZDR] <b>SZKOła</b><br>Opis                                                                                                    | Doktorska SGGW                                                                                                    | 2022/23                                                                    |                                                   | Re                                | (ot<br>ekrutacja na semestr zimo                                                                                                    | warta)<br>wy 2022/23 |
| [REK_2022_23Z_SZDR]         Opis                                                                                                    | Doktorska SGGW 🤉                                                                                                    | 2022/23                                                                    |                                                   | Re                                | (ot<br>ekrutacja na semestr zimo                                                                                                    | warta)<br>wy 2022/23 |
| Zgłoszenia rekrutacyjne<br>[REK_2022_23Z_SZDR] SZKOła<br>Opis<br>Dz_5.60 Ekonomia i finanse<br>Tura 1 Z edytuj (X wycofaj )<br>04.07.2022_30.07.2022<br>Pitatoria zgłoszenia                                           | Doktorska SGGW 2                                                                                                    | 2022/23<br>Wynik                                                           | Status kwalifikacji                               | Re                                | (ot<br>krutacja na semestr žimo<br>z<br>Decyzja<br>Pobjerz decyzję                                                                                                    | wy 2022/23           |
| Zgłoszenia rekrutacyjne<br>[REK_2022_23Z_SZDR] SZKOła<br>Opis<br>[DZ_5_EIF] Ekonomia i finanse<br>Tura 1 (2 edytu) ( x wycofa)<br>0407.2022_3007.2022<br>③ Historia zgłoszenia<br>Afiliacja                            | Opista rekrutacijna<br>Oniewymagana<br>Szkola Główna Handlowa, es,                                                     | 2022/23                                                                    | Status kwalifikacji<br><br>gjego stopnia, absolwe | Re<br>                            | (ot<br>ikrutacja na semestr zimo<br>pocyzja<br>Pobierz decyzję                                                                                                    | warta)<br>wy 2022/23 |
| Zgłoszenia rekrutacyjne<br>[REK_2022_23Z_SZDR] SZKOła<br>Opis<br>Dojs<br>Tura 1 (Z edytuj ( × wycofaj )<br>04.07.2022 - 30.07.2022<br>Pitatoria grószenia<br>Afiliacja<br>Dokument uprawniający do podjęcia<br>studiów | Doktorska SGGW 2<br>Opista rekrutacyjna<br>O niewymagana<br>Szkoła Główna Handlowa, es,<br>Dyplom studiów magisterskic | 2022/23<br>Wynik<br>ekonomia, stacjonarne, dr<br>h nr 1236 wyd. 10.06.1994 | Status kwalifikacji<br>                           | Re<br>At 1<br>nt, 1236<br>Indiowa | (ot<br>skrutacja na semestr zimo<br>z<br>Decyzja<br>Pobierz decyzję                                                                                                    | warta)<br>wy 2022/23 |

7. Po wypełnieniu dokumentów rekrutacyjnych "Szkoła Doktorska SGGW – Dokumenty rekrutacyjne" pojawi się możliwość wygenerowania pozostałych wymaganych dokumentów "Dokumenty i dalsze kroki", tj.: podania do Szkoły Doktorskiej, kwestionariusza osobowego oraz zgody proponowanego promotora.

| ···· ···· ···· ····                                                                                                    |                                                                                                    |                                                              |                                                          | Aktualności                                                                                     | Oferta                                 | Jednostki                                                                                               | Rek                    |
|----------------------------------------------------------------------------------------------------|----------------------------------------------------------------------------------------------------|--------------------------------------------------------------|----------------------------------------------------------|-------------------------------------------------------------------------------------------------|----------------------------------------|----------------------------------------------------------------------------------------------------|------------------------|
| oje konto → Zgloszenia rekrutacyjne                                                                                                    |                                                                                                    |                                                              |                                                          |                                                                                                 |                                        |                                                                                                    |                        |
| je konto                                                                                                    |                                                                                                    |                                                              |                                                          |                                                                                                 |                                        |                                                                                                    |                        |
| ienia konta Formularze osobowe                                                                                                    | Zgłoszenia rekrutacyjne                                                                                                    | Platności                                                    | Wiadomości                                               | Powiadomienia                                                                                   | Klauzule i zgody                       | ]                                                                                                    | Po                     |
| łoszenia rekrutacyjne                                                                                                    |                                                                                                    |                                                              |                                                          |                                                                                                 |                                        |                                                                                                    |                        |
|                                                                                                    |                                                                                                    |                                                              |                                                          |                                                                                                 |                                        |                                                                                                    |                        |
|                                                                                                    |                                                                                                    |                                                              |                                                          |                                                                                                 |                                        |                                                                                                    |                        |
| [REK_2022_23Z_SZDR] Szkoła                                                                                                    | Doktorska SGGW :                                                                                                    | 2022/23                                                      | 3                                                        |                                                                                                 |                                        | (0                                                                                                    | twarta)                |
| [REK_2022_23Z_SZDR] Szkoła                                                                                                    | Doktorska SGGW 2                                                                                                    | 2022/23                                                      | 3                                                        |                                                                                                 | Re                                     | (O<br>krutacja na semestr zimi                                                                          | twarta)<br>wy 2022/23  |
| [REK_2022_23Z_SZDR] Szkoła                                                                                                    | Doktorska SGGW :                                                                                                    | 2022/23                                                      | 3                                                        |                                                                                                 | Re                                     | (O<br>krutacja na semestr zimi                                                                          | twarta)<br>wy 2022/23  |
| [REK_2022_23Z_SZDR] Szkoła                                                                                                    | Doktorska SGGW i                                                                                                    | 2022/23                                                      | 3                                                        |                                                                                                 | Re                                     | (O<br>krutacja na semestr zim                                                                           | twarta)<br>wy 2022/23  |
| (REK_2022_23Z_SZDR) Szkoła                                                                                                    | Doktorska SGGW :                                                                                                    | 2022/23                                                      | 3                                                        |                                                                                                 | Re                                     | (O<br>krutacja na semestr zim                                                                           | twarta)<br>wy 2022/23  |
| [REK_2022_23Z_SZDR] Szkoła  <br>Opis                                                                                                    | Doktorska SGGW :                                                                                                    | 2022/23                                                      | 3                                                        |                                                                                                 | Re                                     | (O<br>krutacja na semestr zimi                                                                          | twarta)<br>wy 2022/23  |
| (REK_2022_23Z_SZDR) SZKOła<br>Opis                                                                                                    | Doktorska SGGW :                                                                                                    | 2022/23                                                      | 3                                                        |                                                                                                 | Re                                     | (o'<br>krutacja na semestr zim                                                                          | twarta)<br>wy 2022/23  |
| (REK_2022_23Z_SZDR)         SZKoła           Opis         [023,50]           Tura 1 (2* cytru) (* wycoła)         Tura 1 (2* cytru) (* wycoła)           Tura 1 (2* cytru) (* wycoła)         Tura 1 (* cytru) (* wycoła) | Doktorska SGGW :                                                                                                    | 2022/23                                                      | 3<br>Wymik                                               | Status kwalifikacji                                                                             | Re                                     | (O<br>krutacja na semestr zim<br>Decyzja                                                                | twarta)<br>wy 2022/23  |
| (REK_2022_23Z_SZDR)         SZkoła           Opis         0           (02,5,60)         Ekonomia i finanse           Tura 1 (? edytuj (* wycofaj )<br>0407 2022 - 3007 2022<br>9 visiora zgłoszema         0              | Doktorska SGGW                                                                                                    | 2022/23                                                      | 3<br>Wynik                                               | Status kwalifikacji                                                                             | Re<br>A                                | (O<br>krutacja na semestr zim<br>Decyzja<br>zer<br>Poblerz decyzję                                      | twarta)<br>wy 2022/23  |
| (REK_2022_23Z_SZDR) SZKOła<br>Opis<br>IIIIZ_S_EIF Ekonomia i finanse<br>Tura 1 (Z edytu) (k wycośa)<br>0 647 2022_30 07 2022<br>9 inistoria gróżenia<br>Afiliacja                                                         | Option resultances<br>Option resultances<br>Onliegymagana<br>Szkola Główna Handlowa, es,                                                                   | 2022/23<br>ekonomia, st                                      | 3<br>Wynik<br>                                           | Status kwalifikacji<br><br>ego stopnia, absolwe                                                 | Re<br>                                 | (oʻ<br>krutacja na semestr zim<br>Decysja<br>                                                           | twarta)<br>owy 2022/23 |
| (REK_2022_23Z_SZDR) SZKOła<br>Opis<br>Tura 1 (7 edytu) (4 wycofa)<br>0 od 2022_30/07 2022<br>9 instora godzenia<br>Afiliacja<br>Dokument uprawniający do podjęcia<br>studiów                                              | Opiata retrutacijima<br>Opiata retrutacijima<br>O niewymagana<br>Szkola Główna Handlowa, es,<br>Dyplom studiów magisterskic                                | ekonomia, st                                                 | B<br>Wynik<br><br>tacjonarne, drugi<br>yd. 10.06.1994 pr | Status kwalifikacji<br><br>ego stopnia, absolwe<br>rez Szkoła Główna Ha                         | Re<br>nt. 1236<br>andiowa              | (o'<br>krutacja na semestr zim<br>Decyzja<br>                                                           | twarta)<br>ovy 2022/23 |
| (REK_2022_23Z_SZDR) SZKOła<br>Opis<br>Tura 1 (2* cytru ( * wycoła)<br>Orizona zgłożenie<br>Milacja<br>Dokumeru uprawniający do podjęcia<br>studiów                                                                        | Opata retrutacyna<br>O niewymagana<br>Szkoła Główna Handlowa, es,<br>Oyplom studiów magistersfor<br>Prosimy o przekazanie infor                            | ekonomia, st<br>ch nr 1236 wy<br>nacji dodatko               | 3<br>Wynik<br><br>tacjonarne, drugi<br>yd. 10.06.1994 pr | Status kwalifikacji<br><br>ego stopnia, absolwe<br>rez Szkoła Główna Hi<br>ńczenia procesu reko | ne<br>Int, 1236<br>andiowa<br>rutacji. | (O<br>kvutacja na semestr zim<br>brutacja na semestr zim<br>kvutacja na semestr zim<br>Podolerz decyzję | twarta)<br>ovy 2022/23 |
| (REK_2022_23Z_SZDR) SZKOła<br>Opis<br>Tura 1 Gredytuj (* wycofaj )<br>0 407 2023 - 3007 2022                                                                                                    | Opiata rekrutacijna<br>Oniewymagana<br>Szkoła Główna Handlowa, es,<br>Dyplom studiów magisterskic<br>Prosimy o przekazanie inform<br>© Dokumery dodatkowe: | ekonomia, st<br>ch nr 1236 wy<br>nacji dodatko<br>wymagane w | Wynik<br>                                                | Status kwalifikacji<br>                                                                         | ne<br>mt. 1236<br>andiowa<br>rutacji.  | (O<br>krutacja na semestr zim<br>Decyzja<br>zw<br>Obbierz decyzję                                       | twarta)<br>ovy 2022/23 |

8. Wymienione powyżej dokumenty należy pobrać, wydrukować, odpowiednio wypełnić, podpisać czytelnie (podanie oraz kwestionariusz osobowy podpisuje kandydat, formularz zgody podpisuje proponowany promotor), wykonać ich skan i wgrać do pliku "Dodatkowe dokumenty wymagane w procesie rekrutacji".

| A                                                                                                    |                                                                                                    |                      | A   - +                                                                                                    | 01                                         | In day a state                                                                 | Delemente            |
|----------------------------------------------------------------------------------------------------|----------------------------------------------------------------------------------------------------|----------------------|----------------------------------------------------------------------------------------------------|--------------------------------------------|--------------------------------------------------------------------------------|----------------------|
|                                                                                                    | · · · · · · · · · · · · · · · · · · ·                                                                                                    |                      | Aktualnosci                                                                                                    | Oferta                                     | Jeanostki                                                                      | Rekruta              |
| Moje konto → Zgłoszenia rekrutacyjne                                                                                                    |                                                                                                    |                      |                                                                                                    |                                            |                                                                                |                      |
| oje konto                                                                                                    |                                                                                                    |                      |                                                                                                    |                                            |                                                                                |                      |
| awienia konta Formularze osobowe                                                                                                    | Zgłoszenia rekrutacyjne                                                                                                    | Piatności Wiadomości | Powiadomienia                                                                                                    | Klauzule i zgody                           | ]                                                                              | Pomoc                |
| and a second second second Calcula                                                                                                    | Deliteralia CCCM                                                                                                    | 2022/22              |                                                                                                    |                                            | 6.1                                                                            |                      |
| [REK_2022_23Z_SZDR] SZKOła Opis  [DZ_5,66] Ekonomia i finanse Tric 1 (Z odmot X randol)                                                                                                    | Doktorska SGGW                                                                                                    | 2022/23              |                                                                                                    | Re                                         | (ot<br>kvutacja na semestr zimo                                                | wy 2022/23           |
| [REK_2022_23Z_SZDR] SZKOła<br>Opis<br>[02,5,6#] Ekonomia i finanse<br>Tura 1 (2 edytu) ( x vycofa) )<br>0407.002 - 3007.2022<br>9 Histoira głószersie                                                                                                    | Doktorska SGGW                                                                                                    | 2022/23<br>Wynik<br> | Status kwalifikacji<br>                                                                                                    | Re                                         | (ot<br>krutacja na semestr zimo<br>pecyzja<br>                                 | warta)<br>wy 2022/23 |
| [REK_2022_23Z_SZDR] SZKOła<br>Opis<br>UDZ_5.669 Ekonomia i finanse<br>Tura 1 Gr edytuj ( x voycofa )<br>04.07.2022 30.07.2022<br>© Historia zgłoszenia<br>Afiliacja                                                                                                    | Doktorska SGGW<br>Opieta rekrutacyma<br>O niewymagana<br>Szkola Główna Handlowa, es,                                                                         | 2022/23              | Status kwalifikacji<br><br>giego stopnia, absolwe                                                                            | Re<br>                                     | (ot<br>krutacja na semestr zimo<br>Decyzja<br>                                 | warta)<br>wy 2022/23 |
| [REK_2022_23Z_SZDR] SZkoła<br>Opis<br>[IIIZ,5,68] Ekonomia i finanse<br>Tura 1 (2 edytu) (x vycofa)<br>04.07.2022 - 30.07.2022<br>● Historia głószenia<br>Afiliacja<br>Dokument uprawniający do podjęcia<br>studiów                                                                                         | Opłata rekrutacyna<br>Opłata rekrutacyna<br>O niewymagana<br>Szkoła Główna Handlowa, es,<br>Dyplom studiów magisterskic                                      | 2022/23              | Status kwalifikacji<br>                                                                                                    | nt, 1236<br>ndlowa                         | (ot<br>ikrutacja na semestr zimo<br>Decyzja<br>Poblerz decyzję                 | wy 2022/23           |
| IREK_2022_23Z_SZDR]       SZKOła         Opis       Opis         Tura 1 (* edytu) (* wycofa)<br>0407.3022 * 3007.3002<br>* Historia zgłoszenia<br>Afiliacja       Opiscienia<br>Obkument uprawniający do podjęcia<br>studiów         Dokument uprawniający do podjęcia<br>studiów       Opiakowe informacje | Oplate rekruteryjna<br>O nievymagana<br>Szkola Główna Handlowa, es,<br>Dyplom studiów magisterskic<br>Prosimy o praskasenet míróm<br>© Dokumenty dodatkowe i | 2022/23<br>Wynik<br> | Status kwelifikacji<br><br>glego stopnia, absolwe<br>przez Szkoła Główna<br>kończenia procesu rekr<br>kończenia procesu rekr | Re<br>A i<br>nt, 1236<br>ndlowa<br>utacji. | (ol<br>krvtacje na semestr zime<br>krvtacje na semestr zime<br>Popierz decyzję | wwy2022/23           |

9. Proszę zwracać uwagę na pojawiające się wiadomości i powiadomienia na koncie rekrutacyjnym "Moje konto".